# 医療費控除用XMLダウンロード利用方法

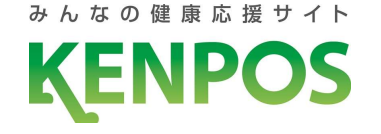

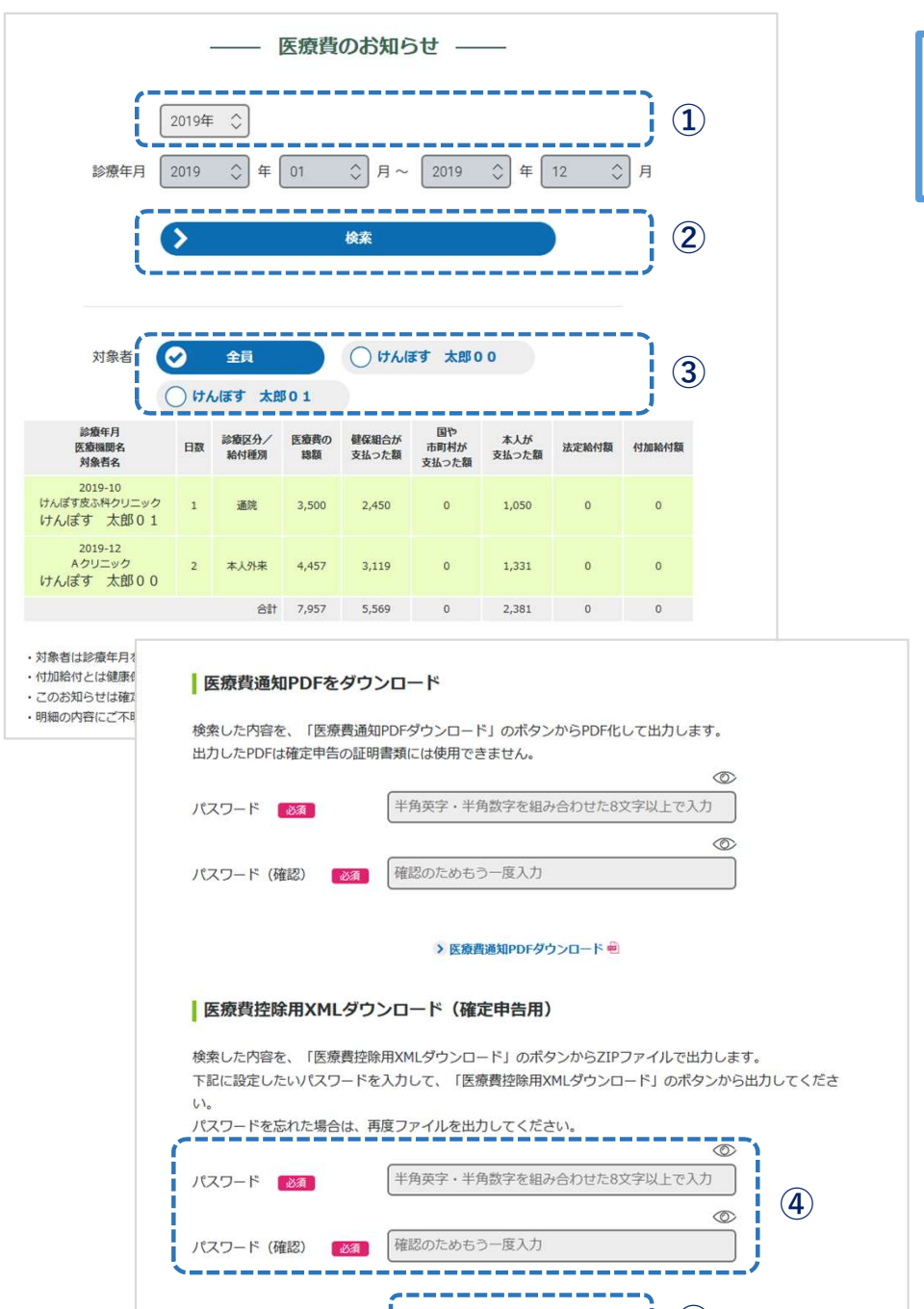

(5)

非比於田VMI ガウンロ

本機能は出力した医療費通知データをPCを使って e-Taxソフトや確定申告書作成コーナーで利用する ためのものとなります。

- ※「医療費控除用XMLダウンロード」は、画面に表示されている 明細と同じ情報が「医療費控除用XMLデータ」で出力できます。
- ※ 医療費通知明細を確認する場合は、WEB上もしくはPDF出力のうえ ご確認ください。 (XMLファイルに出力の内容は、明細としてご覧いただく用途には 適しておりません。)

#### 【医療費控除用XMLダウンロード手順】

- ①「年で選択」から対象年を選択
- ② 検索をクリックします。
- ③「対象者」で出力対象者を選択してください。
- ④ ZIPファイルにパスワードを設定して出力します。 ZIPファイル用のパスワードを入力してください。

#### **パスワードルール** 半角英字・半角数字を組み合わせた8文字以上

 ⑤「医療費控除用XMLダウンロード」をクリックしてください。 ZIPファイルが出力されます。
 ④で設定したパスワードを使い、ZIPファイルを解凍して XMLファイルを医療費控除でご利用ください。

### 確定申告の方法(e-Taxソフトや確定申告書作成コーナーでの 手続き方法)については、管轄の税務署へお問い合わせいただく か国税庁のホームページをご確認ください。

## 医療費控除用XMLダウンロード利用上の注意点

- 明細の内容にご不明な点がある場合は健康保険組合までご連絡ください。
- ●確定申告(医療費控除)にあたり、下記に該当される方は、該当月分の領収書に基づき、「医療費控除の明細書」を作成するなどの方法で、訂正・追加して申告をしてください。
  - ・明細に表示されない月の受診分の領収書をお持ちの方
  - ※医療機関から健康保険組合への請求時期により明細に表示されない月がございます。
  - ・医療費通知データにない医療費控除の対象となる支出(医療機関への交通費等)がある方
  - ・医療費通知データの「支払った額」と領収書に相違がある方
    ※公費負担医療や地方公共団体が実施する医療費助成、高額療養費等により相違が発生する場合があります。
- XMLデータ中に、確定申告書作成コーナーや、e-Taxソフトで取り扱えない文字が含まれる場合、XML ファイル取込時にエラーが出る場合があります。この場合は大変お手数おかけいたしますが、領収書も しくは、健康保険組合発行の医療費通知書面にて、確定申告をお願いいたします。
- 編集されたXMLデータは確定申告(医療費控除)でご利用いただくことはできません。
- ●確定申告(医療費控除)に関するご質問は、管轄の税務署へお問い合わせいただくか、国税庁のホームページをご確認ください。
- 確定申告書作成コーナーや、e-Taxソフトでの手続き方法については、KENPOS事務局ではお答えでき ません。国税庁のホームページでご確認ください。